# ClubRunner

<u>Help Articles > Club Help > Club - Administration Guide > Volunteers & Signups > How do I view volunteer</u> reports?

## How do I view volunteer reports?

Michael C. - 2025-05-09 - Volunteers & Signups

Currently there are two reports to choose from: **Summary Report** and **Volunteer Report**. Follow the steps below to start.

- 1. Login to ClubRunner and click on Member Area.
- 2. Click on Volunteer on the grey menu bar near the top and then click View Signup Lists near the left.
- 3. Click on the name of your volunteer list or **Open**.

| Sign              | up Lists                      |                |              |                  |                  |      |                          |
|-------------------|-------------------------------|----------------|--------------|------------------|------------------|------|--------------------------|
| Create r          | new signup lists and manage e | xisting lists. |              |                  |                  |      |                          |
| Filter records: Q |                               |                |              | S                | ihow Past Signup | is 🧕 | Create New Signup List   |
|                   | Name 💌                        | Start Date 🔻   | End Date 🔻   | Open to Public 💌 | Links 💌          |      | Actions                  |
| 12                | Food Bank Volunteer           | May 10, 2016   | Sep 30, 2016 | 1                | Signup List      | Open | Settings   Copy   Delete |
| 12                | Fundraiser Volunteers         |                |              | 1                | Signup List      | Open | Settings   Copy   Delete |
| 12                | Micro-Volunteers              |                |              | 1                | Signup List      | Open | Settings   Copy   Delete |
| 12                | Regular Meeting Duties        |                |              |                  | -                | Open | Settings   Copy   Delete |
|                   |                               |                |              |                  |                  |      |                          |

#### The Summary Report

1. Click on the **Summary Report** link at the top of the page.

### **Rotary Dinner Volunteers**

| Manage Tasks Manage Volunteers Summary Report Volunteer Report Recruit Volunteers Email Volunteer | Manage Tasks Manage Volu | unteers Summary Report | Volunteer Report | Recruit Volunteers | Email Volunteers |
|---------------------------------------------------------------------------------------------------|--------------------------|------------------------|------------------|--------------------|------------------|
|---------------------------------------------------------------------------------------------------|--------------------------|------------------------|------------------|--------------------|------------------|

2. You should now see the report specific to this Volunteer Signup. This summary report gives you a quick snapshot of how many tasks have been booked, who has been booked and what is their contact information.

|                                          |                  |            |          |                  |                                   |       | Print |
|------------------------------------------|------------------|------------|----------|------------------|-----------------------------------|-------|-------|
| ○ Show All ● Filled Positions Only       |                  |            |          |                  |                                   |       |       |
| Nome                                     | Data             | Ctart Time | End Time | Volunteer        | Emoil                             | Dhana |       |
| Name                                     | Date             | Start Time | End Time | volunteer        | Email                             | Phone |       |
| Friday Apr 4                             |                  |            |          |                  |                                   |       |       |
| Set Up Screen<br>All 1 volunteers booked | Apr. 04,<br>2025 | 5:00 p.m.  |          | Calhoun, Rory    | rorycalhoun@send.sink<br>grid.net |       |       |
| Saturday Apr 5                           |                  |            |          |                  |                                   |       |       |
| Set Up Tables<br>All 1 volunteers booked | Apr. 04,<br>2025 |            |          | Beverly Smandly  | bsmandly@send.sinkgri<br>d.net    |       |       |
| Tear Down<br>1 of 2 booked               | Apr. 04,<br>2025 |            |          | Fruitless, Carly |                                   |       |       |

#### The Volunteer Report

 $1. \ \ Click \ on \ the \ \textbf{Volunteer Report} \ link \ at \ the \ top \ of \ the \ page.$ 

| Rotary Dinner Volunteers |                   |                |                  |                    |                  |  |
|--------------------------|-------------------|----------------|------------------|--------------------|------------------|--|
| Manage Tasks             | Manage Volunteers | Summary Report | Volunteer Report | Recruit Volunteers | Email Volunteers |  |

2. You should now see the report specific to this Volunteer Signup. This volunteer report gives you a quick list of all of the booked volunteers with their contact information.

|                  |                               | Print |
|------------------|-------------------------------|-------|
| Volunteer        | Email                         | Phone |
| Fruitless, Carly |                               |       |
| Smandly, Beverly | bsmandly@send.sinkgrid.net    |       |
| Calhoun, Rory    | rorycalhoun@send.sinkgrid.net |       |